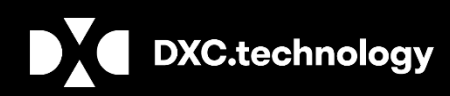

### **Sisense Installation Instructions**

September 2019

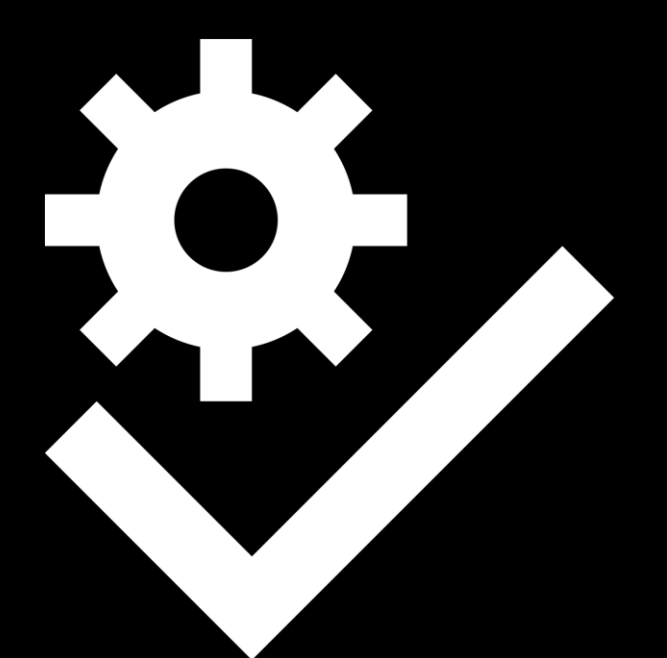

Legal Disclaimer: This document contains trade secrets and confidential information, which are proprietary to DXC Technology. The use, reproduction, distribution or disclosure of the documentation, in whole or part, without the express written permission of DXC is prohibited. The information in this document is subject to change.

**DXC Technology**, 1775 Tysons Blvd, Tysons, VA 22102, USA. All rights reserved. Printed in U.S.A.

All questions regarding this documentation should be routed through customer assistance, Blythewood, SC, on Phone: 800-420-6007 or Email: risksupp@dxc.com

## **GENERAL OVERVIEW**

#### **Document Purpose**

This document is designed to serve as a step-by-step guide for the completion of Sisense installation.

The document also contains information about the prerequisites of Sisense.

## TABLE OF CONTENTS

| PREREQUISITE             | 4 -    |
|--------------------------|--------|
| INSTALLATION INSTRUCTION | 6 -    |
| ABOUT & CONTACT          | - 12 - |

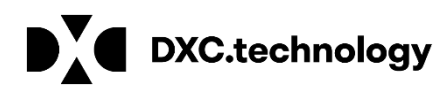

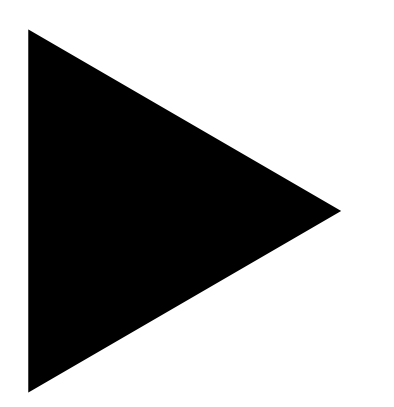

#### **Sisense Installation Instructions**

September 2019

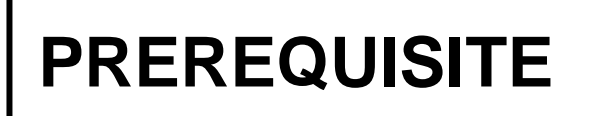

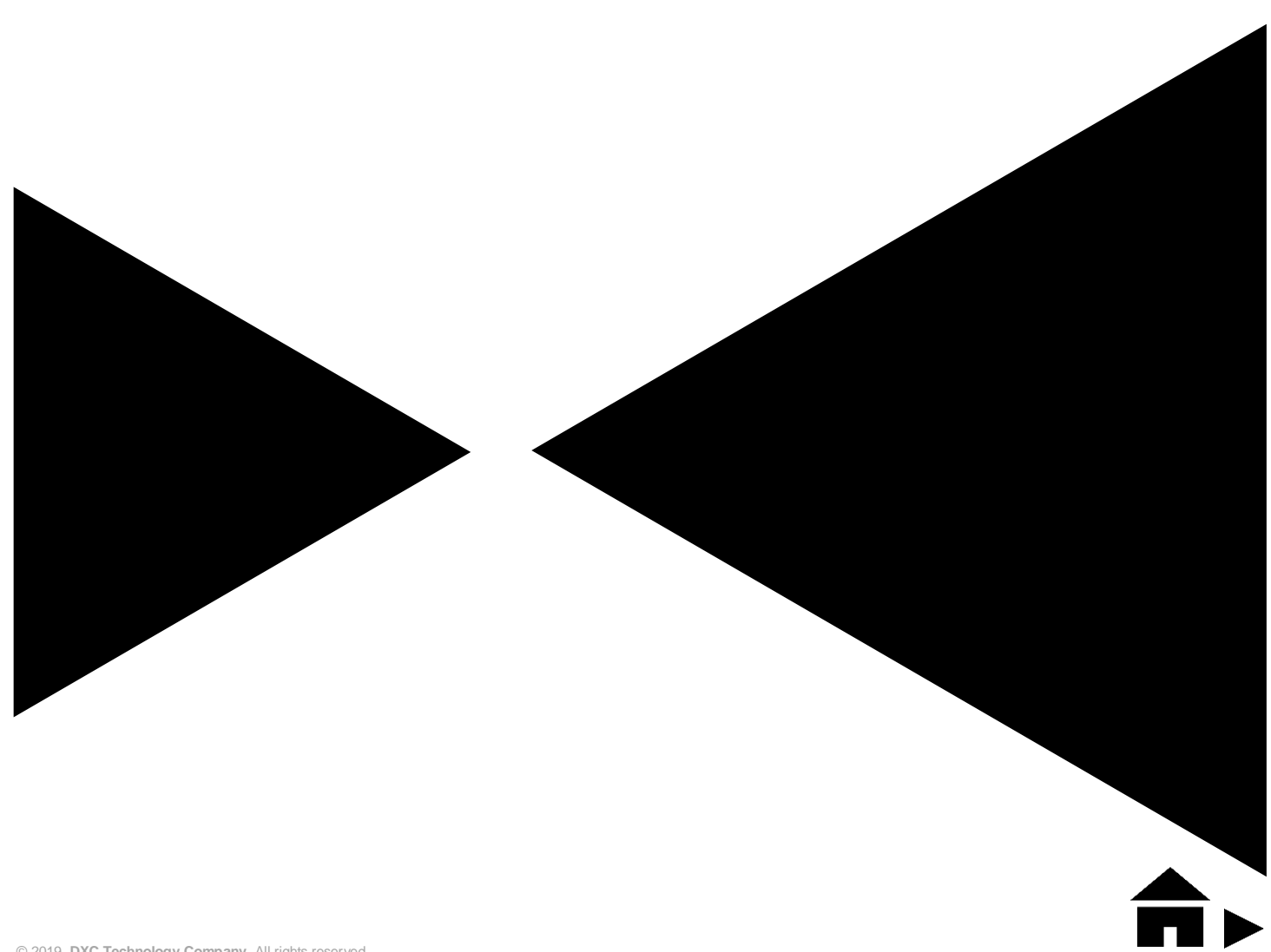

## PREREQUISITE

Before installing Sisense offline, make sure you have the following requisites installed in your system:

- 1. Microsoft .NET 4.6.1 Framework
- 2. IIS Internet information Services (Microsoft's Web server), check the instructions for the following operating systems:
  - Windows 7 or 8
  - Windows Server 2008
  - Windows Server 2012

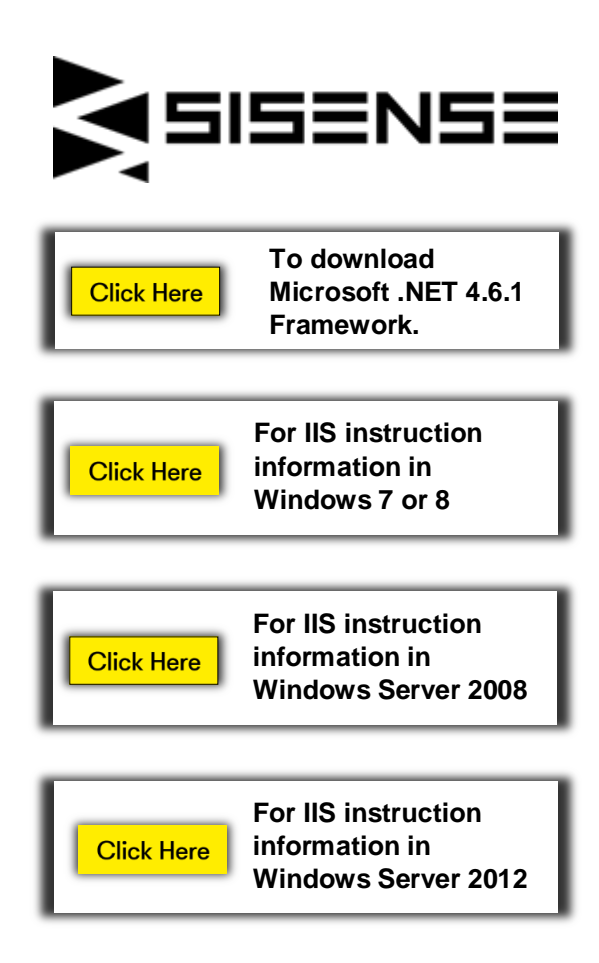

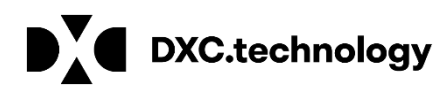

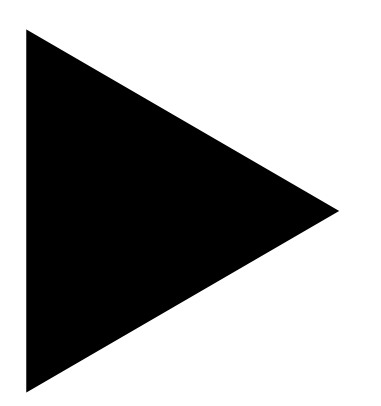

#### **Sisense Installation Instructions**

September 2019

## **INSTALLATION INSTRUCTION**

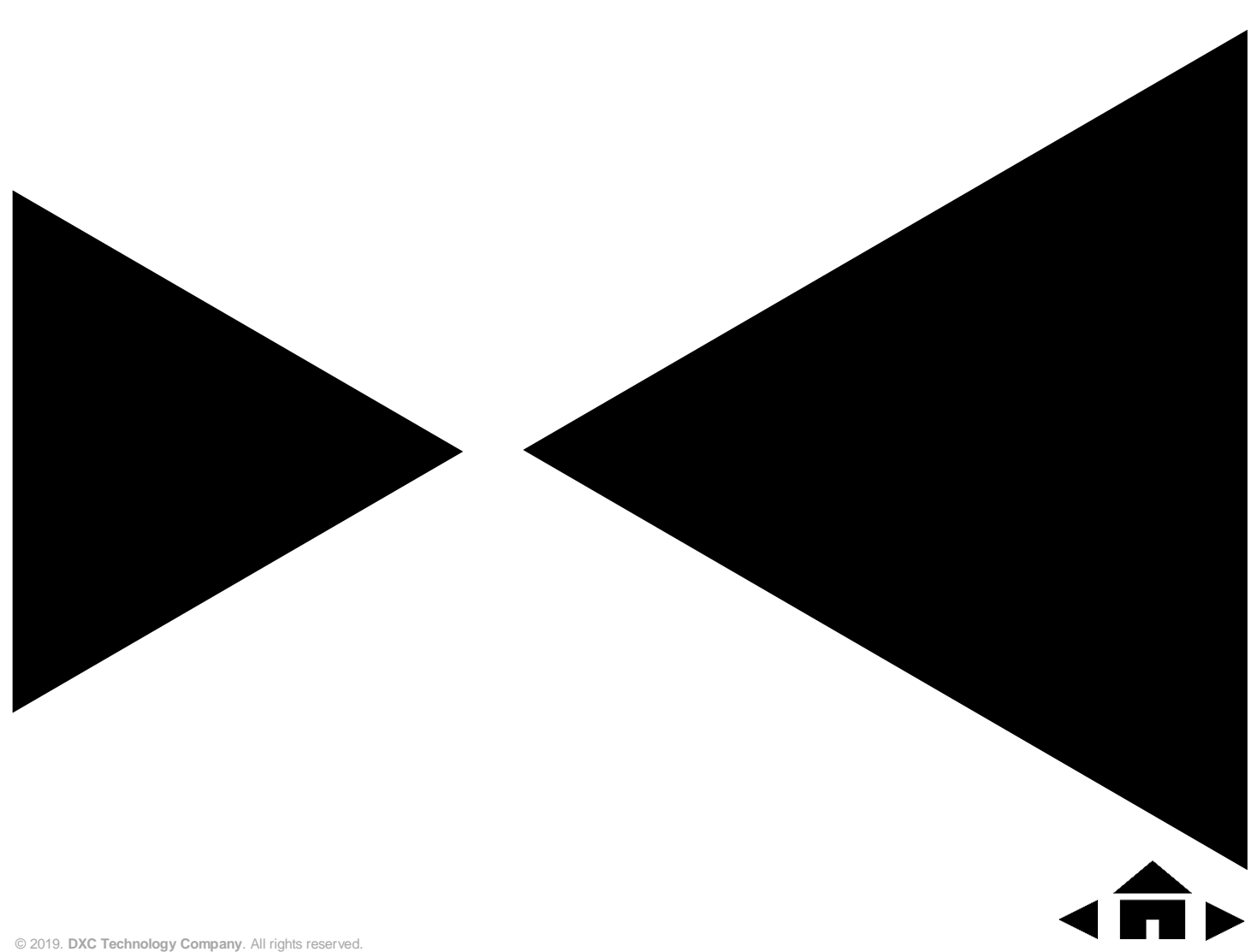

## INSTALLATION INSTRUCTIONS

Follow the steps mentioned below to install Sisense in an offline mode:

- 1. Download the latest full version of Sisense.
- 2. Open the installation file and click **Run**. The **Welcome to Sisensewindow** is displayed.

| Click Here | To download the full version of Sisense |
|------------|-----------------------------------------|
|            |                                         |

| Do you  | want to ru                   | n this file?                                                                                           |
|---------|------------------------------|----------------------------------------------------------------------------------------------------|
|         | Name:<br>Publisher:<br>Type: | C:\Users\Arik\Downloads\SiSenseLatestFull.exe<br><u>SiSense Ltd.</u><br>Application                    |
| 📝 Alway | From:<br>vs ask before       | C:\Users\Arik\Downloads\SiSenseLatestFull.exe           Run         Cancel           opening this file |

3. In the Welcome to Sisense window, click Activate.

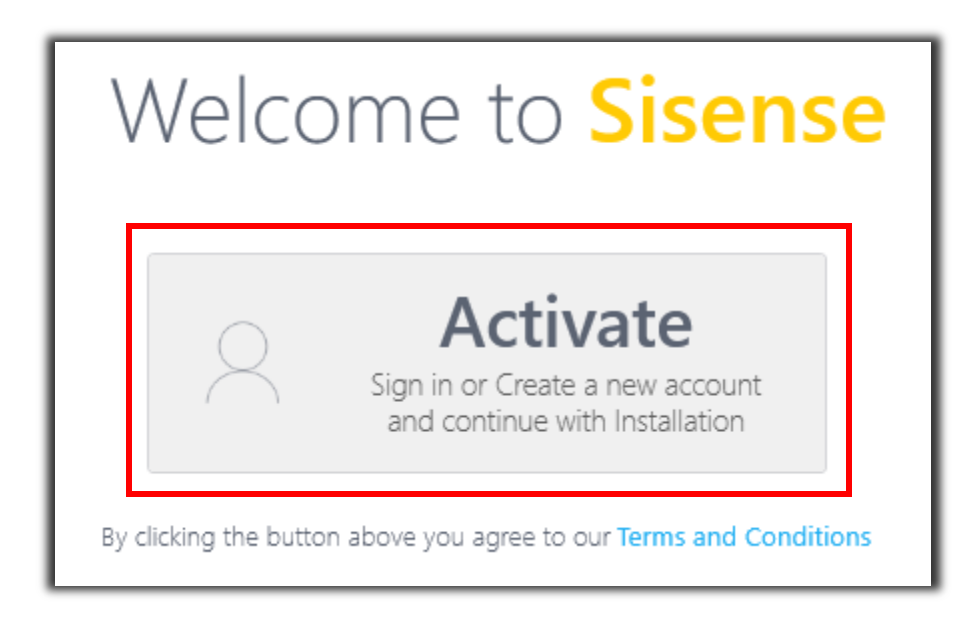

4. In the Sisense Activation window, click Behind a Firewall. The product ID is displayed.

| Sisense Activation                                                     |
|------------------------------------------------------------------------|
| Sign In or create a new account                                        |
| Email                                                                  |
| Password                                                               |
| Check your inbox - your password<br>was sent there when you registered |
| Behind a Firewall?                                                     |
| Got a Serial Number?                                                   |

5. Copy the product ID.

|                | Sign In behind a Firewall                                                                                                    |
|----------------|----------------------------------------------------------------------------------------------------|
| Paste key nere | Don't have a key?                                                                                                    |
|                | 1. Copy the following ID 535892DC578526FA0532B4E62796B6C6                                                                               |
|                | 2. Log into your account at http://www.sisense.com/my-account/                                                                          |
|                | <ol> <li>Use the ID in the Get License Key section to generate the license key.</li> <li>A Parte it into the box on the left</li> </ol> |
|                | SEPTEMENT IN THE ODD. OF THE RELE                                                                                                    |
|                |                                                                                                    |
|                | Back Sign In                                                                                                    |

- 6. Log into your Sisense account with your Sisense credentials.
- 7. In the My Account page, from the left menu, select **GET KEY**.
- 8. Paste your product ID from the Sisense installation into the field and click GET KEY. Your **Offline License Key** is displayed.

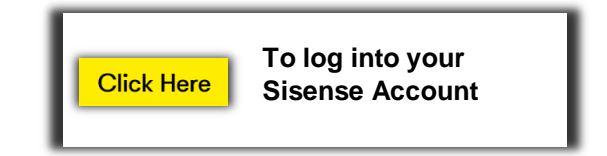

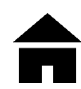

| iSense Prism occasionally validates its licens<br>for situations where an Internet connection is<br>an offline license key can be generated from t<br>an offline license key can be generated from t                                                                              | e status via an Internet connection.<br>s unavailable (or blocked by a firewall),<br>this page instead.                                                                                                    |
|----------------------------------------------------------------------------------------------------|----------------------------------------------------------------------------------------------------|
| nMaUr4KL2GTXLwTwteogYD0uqFU023Mp<br>Nx47we6ik3XR94RGBXs5V9k7FgkNs9TPHT<br>H62<br>S98e<br>JMd<br>Jgaqi<br>cob5<br>UoT1<br>W2yl<br>maE<br>Ve0<br>515t<br>FDh'<br>oJym<br>sE5+<br>uub6<br>XrCh<br>coWN669hvr0IDTbQws7vgh9r+niK+1jU+P6fh<br>1090ztnPYvx8zEAgwZ+elw22mx6HinuMjLT<br>7L | AC2DTFcvd2eF4EWlatg7fDT85hi2<br>JJOgPqihET504mh+0JR9WCU52<br>306DC<br>75Lng<br>905d3<br>31/2015<br>31/2015<br>31/20 |

9. Copy the key and paste it into the key area in the Sisense Activation window.

| 8              | Sign In behind a Firewall                                                                                                    |
|----------------|----------------------------------------------------------------------------------------------------|
| Paste Key here | Don't have a key?<br>1. Copy the following ID 535892DC578526FA053284E62796B6C6<br>2. Log into your account at <u>http://www.sisense.com/my-account/</u><br>3. Use the ID in the 'Get License Key' section to generate the license key.<br>4. Paste it into the box on the left. |
|                | Back · · · · · · · · · · · · · · · · · · ·                                                                                                    |

10. Click Install. Sisense is activated and can now be installed.

| Pev CSC                         | My Accoun  | t Sign Out      |  |
|---------------------------------|------------|-----------------|--|
| Months<br>expiration: 6/28/2019 | Commercial | Web<br>11 users |  |
|                                 | Back       | 🛞 Install       |  |

11. Click on "Get Everything" button.

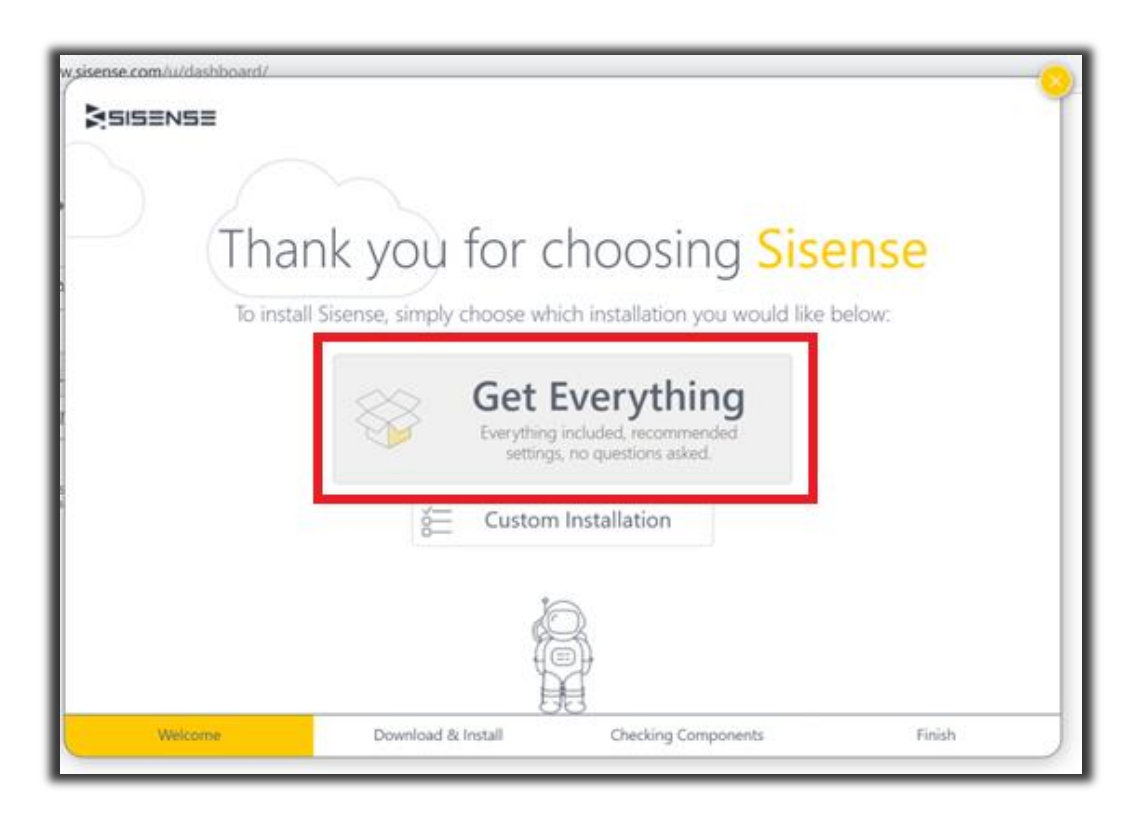

12. The installation will begin.

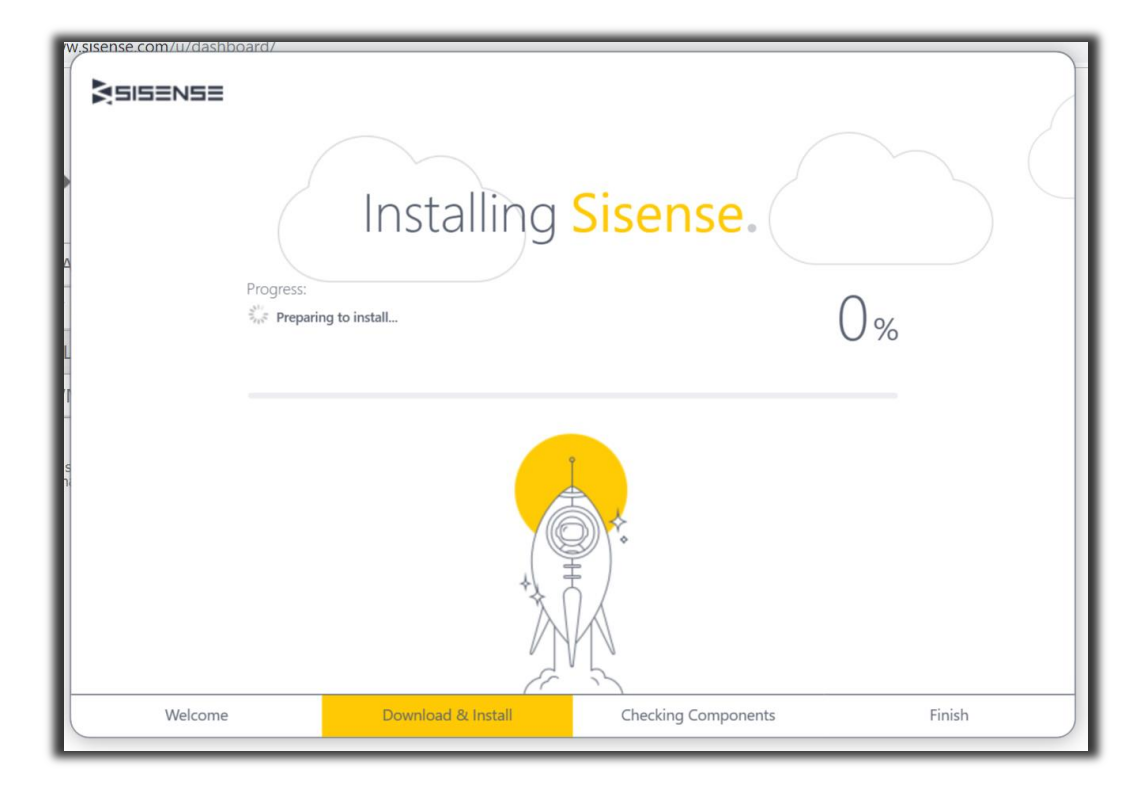

13. Click on Launch Sisense to start using Sisense.

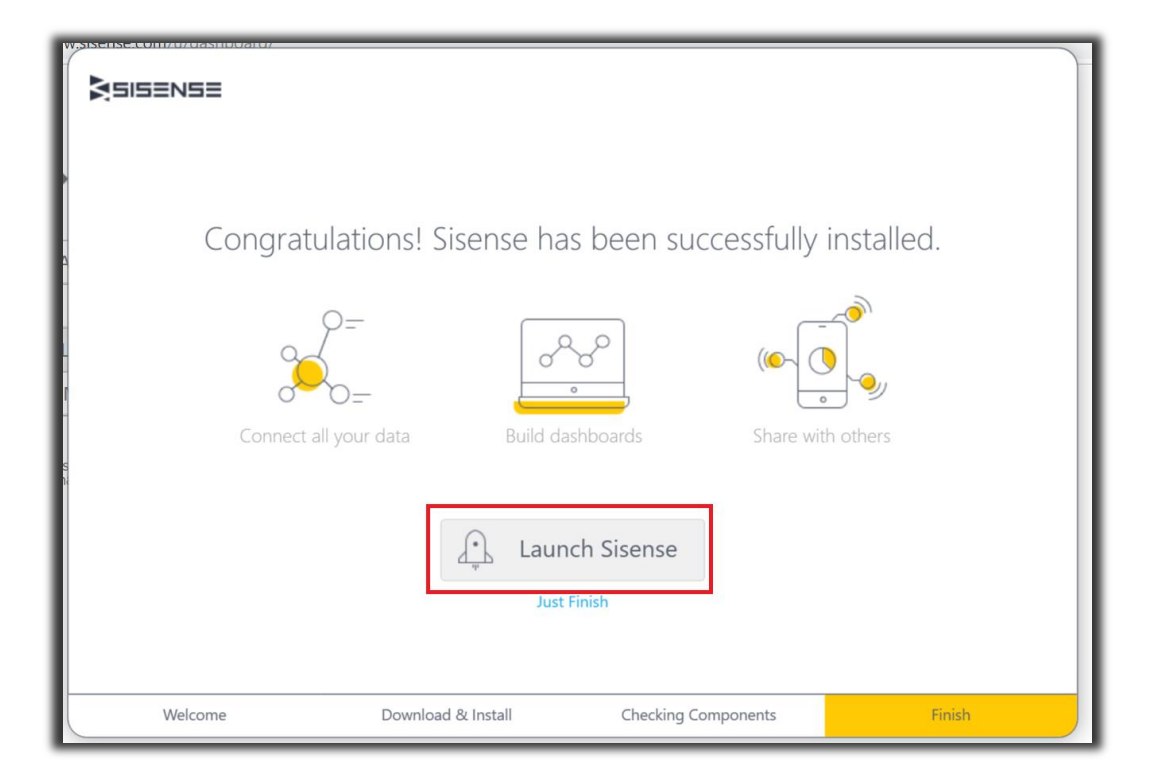

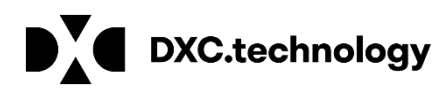

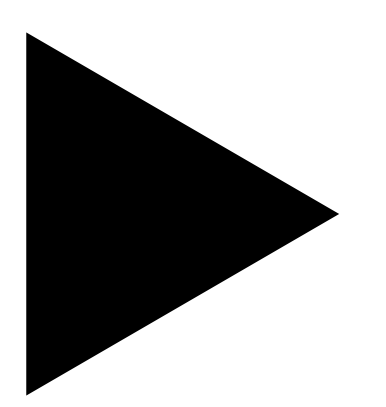

#### **Sisense Installation Instructions**

September 2019

## **ABOUT & CONTACT**

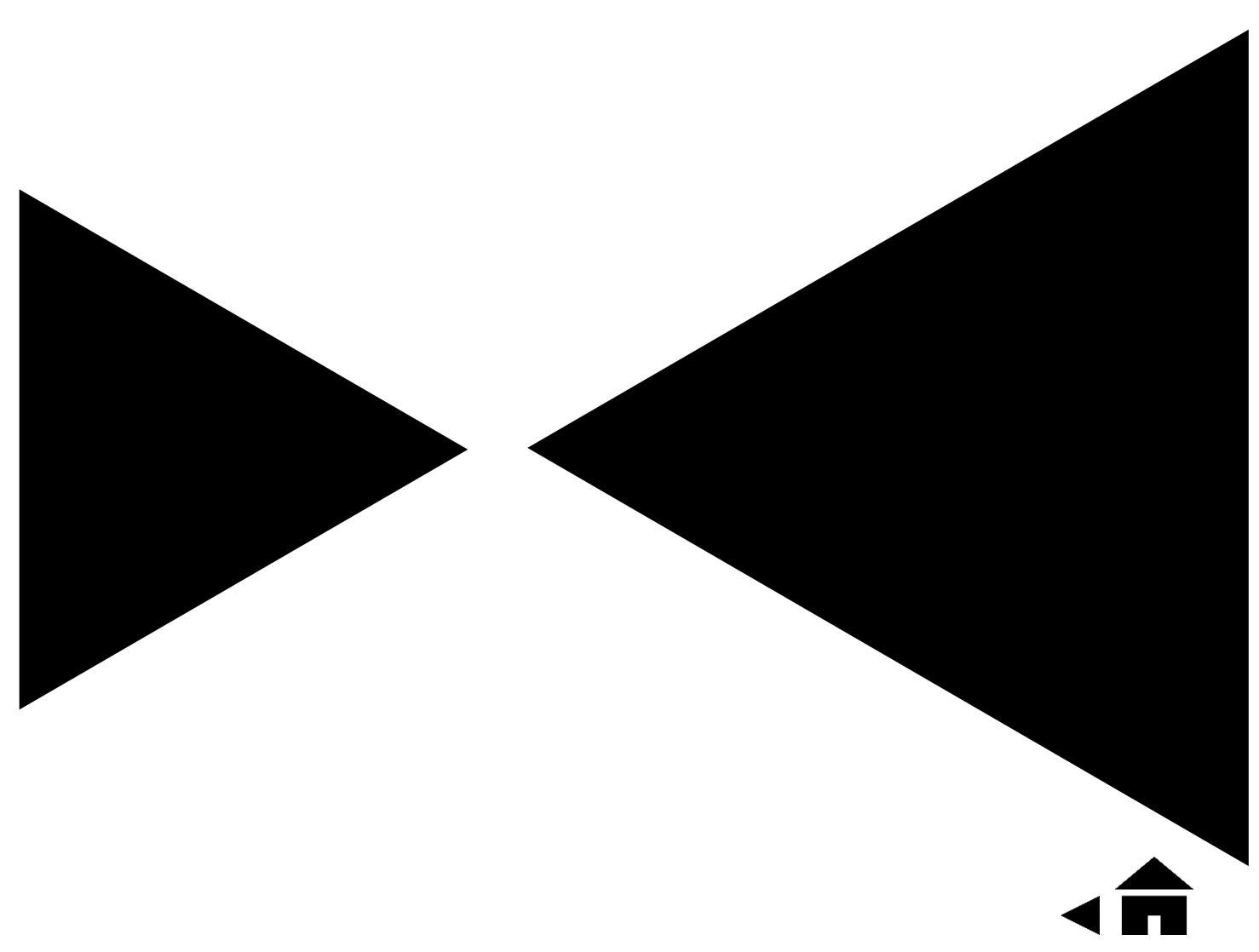

### DXC TECHNOLOGY: NEW. BUT NOT BORN YESTERDAY.

#### About DXC Technology

The company was formed on April 1, 2017, by the merger of CSC and the Enterprise Services business of Hewlett Packard Enterprise. DXC Technology has successfully guided the world's largest enterprises and government agencies through successful change cycles. With some 137,000 employees worldwide, the company's deep experience gives it a clear and confident vision to help clients navigate the future.

DXC Technology is a Fortune 500 company and represented in the S&P 500 Index. The company works to create greater value for clients, partners and shareholders, and to present growth opportunities for its people. DXC Technology is ranked among the world's best corporate citizens.

DXC Technology's extensive partner network helps us drive collaboration and leverage technology independence. The company has established more than 250 industry-leading global Partner Network relationships, including 15 strategic partners: Amazon Web Services, AT&T, Dell EMC, HCL, Hitachi Vantara, HP, HPE, IBM, Lenovo, Micro Focus, Microsoft, Oracle, PwC, SAP and ServiceNow.

#### About DXC Insurance RISKMASTER<sup>™</sup>

DXC Insurance RISKMASTER<sup>™</sup> is an integrated Claims Administration Platform that consolidates multiple functions into one cohesive solution to provide accurate and up-to-date business functions using the latest technology.

This browser-based software provides real-time analytics to help you spot trends and mitigate future losses. It gives your staff a highly efficient system that simplifies workflows and promotes best practices throughout your organization. It helps ensure that your claimants receive first-class service, besides providing your management team with a means to track key metrics to control costs and improve performance.

Thousands of Risk and Claim professionals rely on Insurance RISKMASTER to manage all types of Claims, making it one of the industry's leading Claims Management Systems. This active client community ensures that Insurance RISKMASTER is continually supported and enhanced – keeping your Claims processing running smoothly today and in the future.

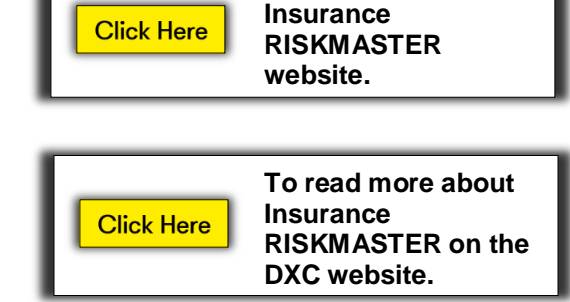

To visit the

#### Contact

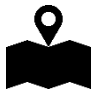

**DXC Technology** 3000 University Drive, Auburn Hills, Michigan 48326

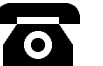

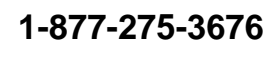

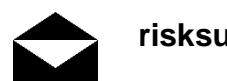

risksupp@dxc.com

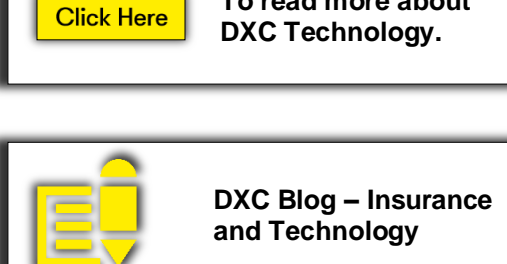

To read more about

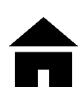

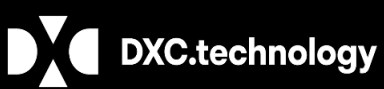

© 2019. DXC Technology Company. All rights reserved.

Follow DXC Technology on social Media

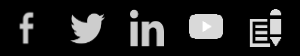

#### Get the insights that matter.

Keep up-to-date with technology and innovation, now and in the future.

Get the insights that matter.